Easy online access to all the materials in your library collection

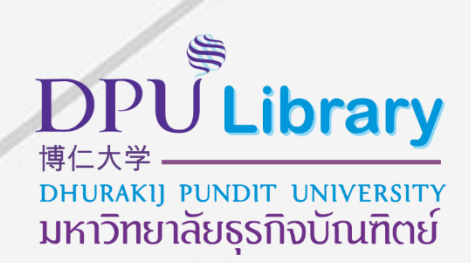

# คู่มือการใช้งาน OpenAthens

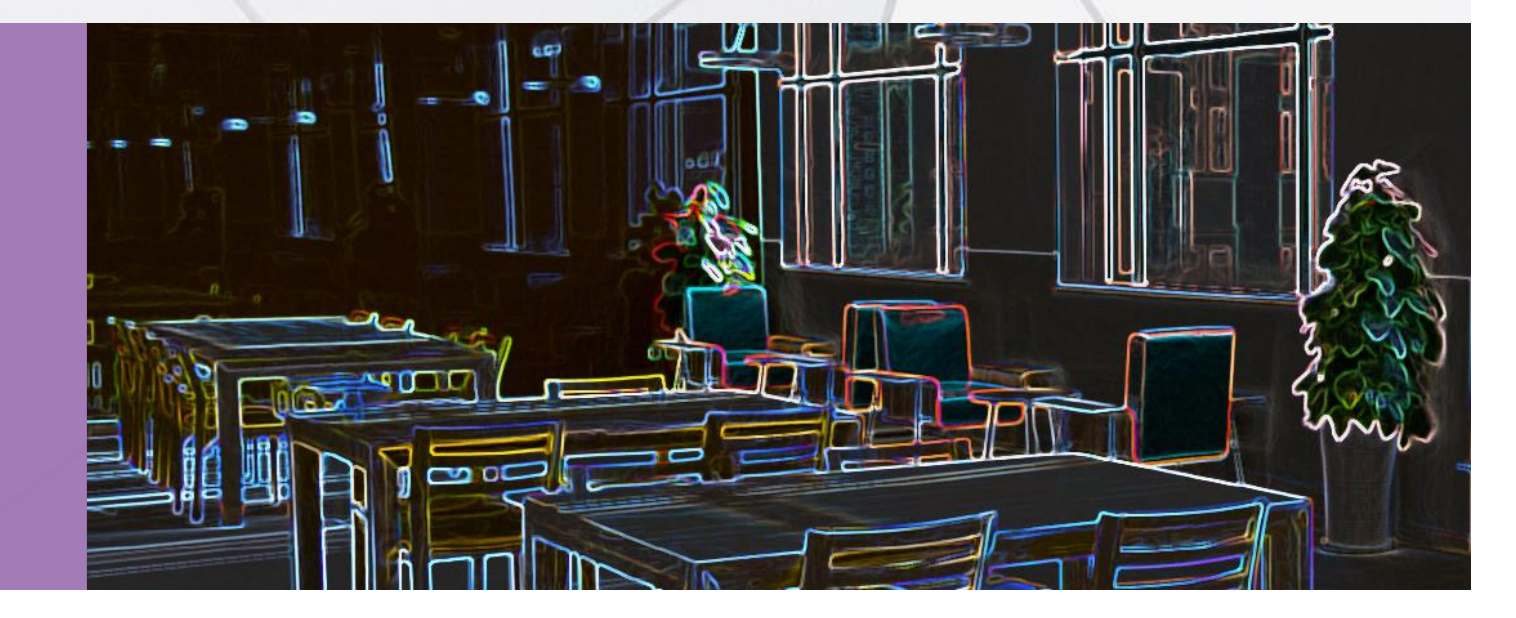

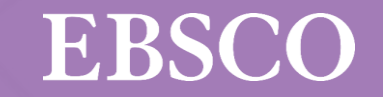

Easy online access to all the materials in your library collection

## What is OpenAthens

เครื่องมืออำนวยความสะดวกกับผู้ใช้ สำหรับยืนยันตัวตนในการใช้ฐานข้อมูล หรือทรัพยากรออนไลน์โดยไม่ต้องผ่านเครือข่ายมหาวิทยาลัย เพิ่มความสะดวกให้กับผู้ใช้ในการเข้าใช้งานไม่ว่าจะอยู่นอกเครือข่าย หรือในเครือข่ายมหาวิทยาลัย

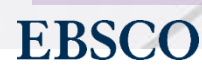

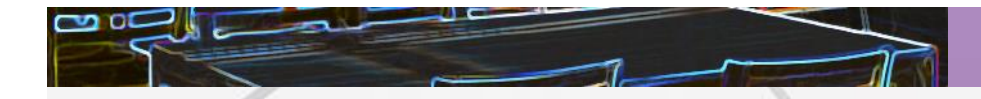

## ใครสามารถใช้งาน OpenAthens ได้บ้าง?

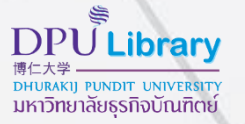

# Gmail Office 365

ผู้ที่มีบัญชี DPU Google account หรือ DPU MS 365 account (@dpu.ac.th)

กลุ่มผู้ใช้ที่ทางห้องสมุดสร้างให้โดยเฉพาะ

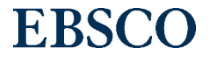

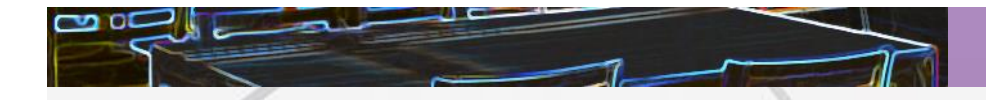

## ทรัพยากรใดบ้างที่ต้องเข้าใช้งานผ่าน OpenAthens

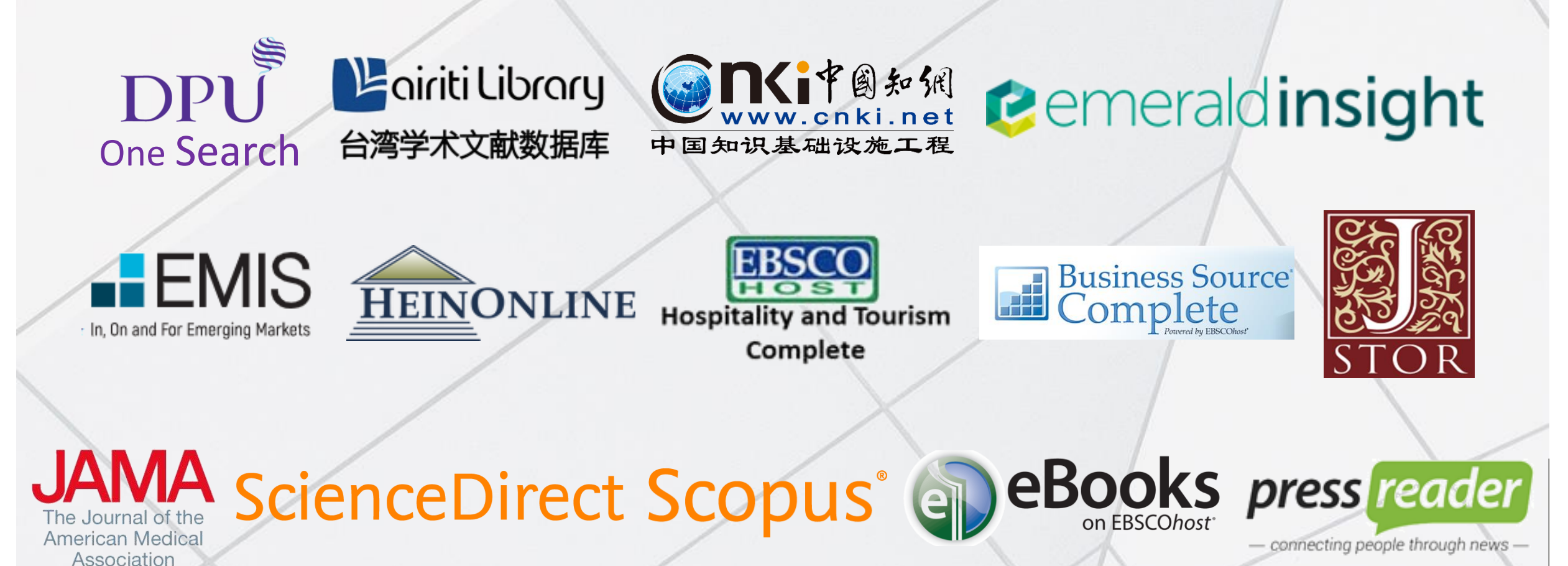

**EBSCO** 

DPU Library 博仁大学 มหาวิทยาลัยธุรกิจบัณฑิตย์

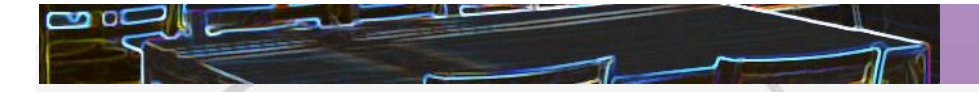

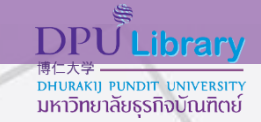

#### การ Sign in เพื่อเข้าใช้งาน

Sign in เข้าใช้งานด้วย
 Username & Password
 ที่เข้า email ของมหาวิทยาลัย
 (@dpu.ac.th)

Sign in เข้าใช้งานด้วย
 Username & Password
 ที่ทางห้องสมุดสร้างให้โดยเฉพาะ

Choose how to sign in

Sign in at Dhurakij Pundit University 2) Login by DPU MS 365 Account Sign in at Dhurakij Pundit University

1) Login by DPU Google Account

3) Login by DPU Library Member Account Login by DPU Library Member Account

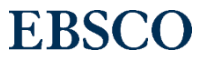

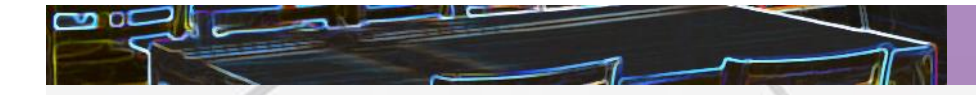

## การ Login หนึ่งครั้งสามารถใช้งานได้นานเท่าไร

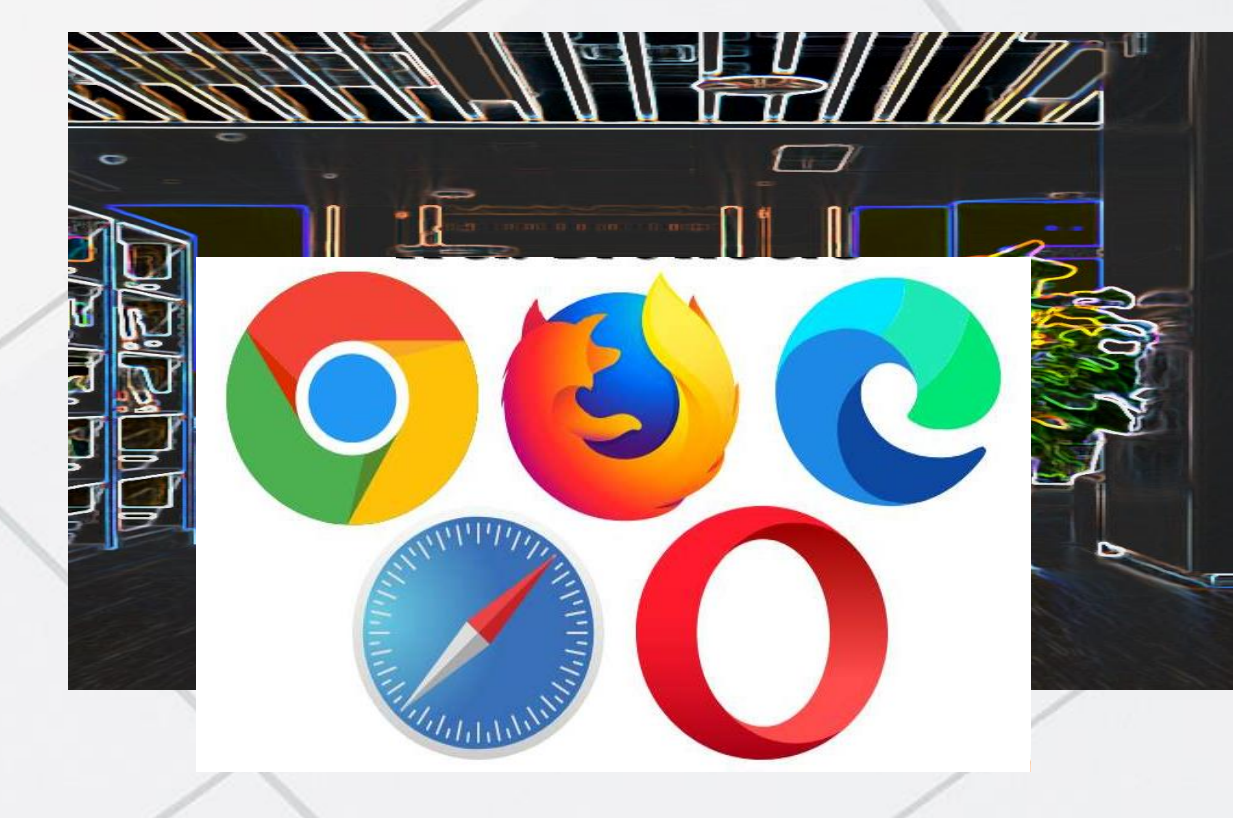

หลังจากการ Sign in แล้ว OpenAthens session

### สามารถใช้งานได้นาน 8 ชั่วโมง

หากไม่ Sign off

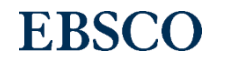

**DPU** Library

DHURAKIJ PUNDIT UNIVERSIT มหาวิทยาลัยธุรกิจบัณฑิตย์

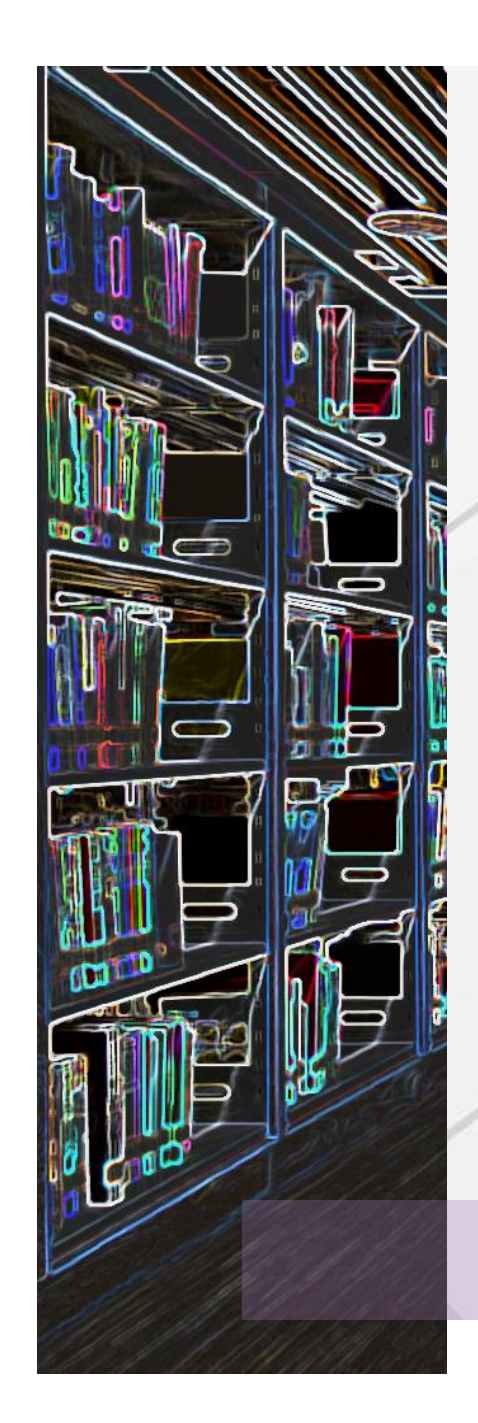

## ตัวอย่างการลงชื่อเพื่อเข้าใช้งาน OpenAthens

สามารถลงชื่อเข้าใช้งานได้ 2 วิธี ได้แก่

 ลงชื่อเข้าใช้ผ่านหน้าเว็บไซต์ห้องสมุด แบบที่ 1 ค้นหาข้อมูลจากกล่อง DPU One Search แบบที่ 2 เลือกฐานข้อมูลออนไลน์
 ลงชื่อเข้าใช้ผ่านเว็บไซต์ของสำนักพิมพ์

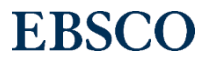

DPU Library

มหาวิทยาลัยธุรกิจบัณฑิต

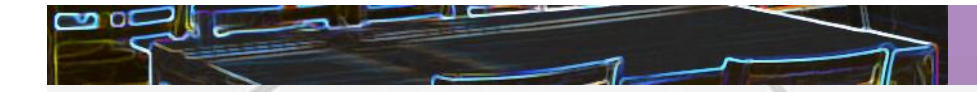

## 1. ลงชื่อเข้าใช้ผ่านหน้าเว็บไซต์ห้องสมุด (แบบที่ 1)

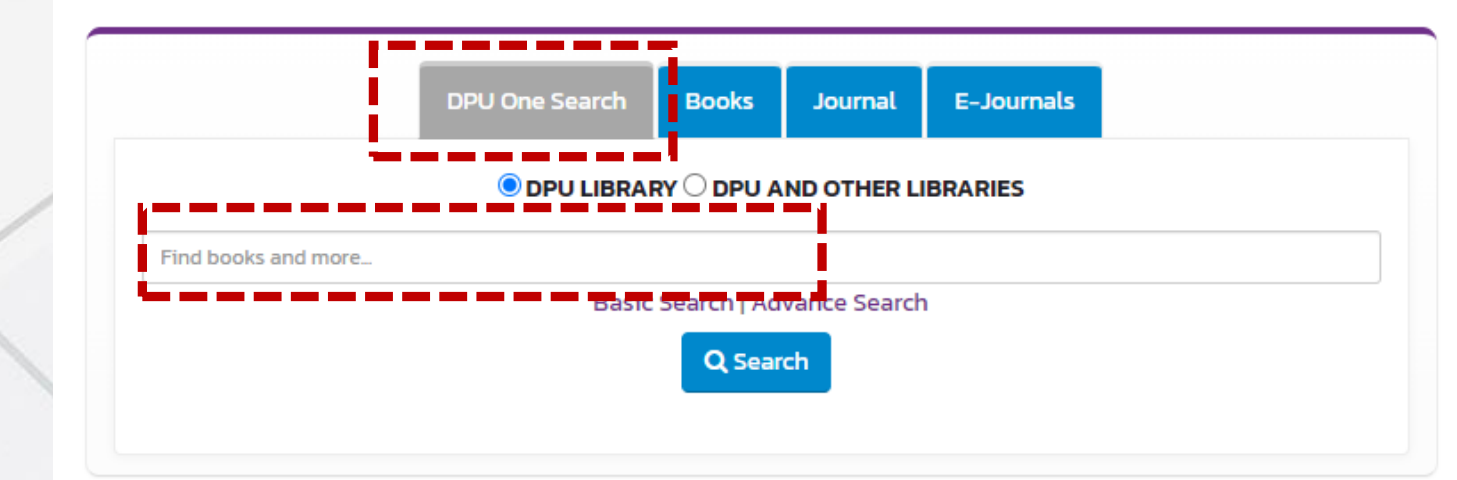

ที่หน้าแรกของเว็บไซต์ห้องสมุด

https://lib.dpu.ac.th/

ให้ทำการสืบค้นด้วยคำที่ต้องการ

แล้วกด search

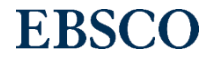

**DPU** Library

DHURAKIJ PUNDIT UNIVERSITY มหาวิทยาลัยธุรกิจบัณฑิตย์

| Search Home Pul                                                                | ications                                                               |                                      |                                           |                           | Prefere                    | ences Language •                |
|--------------------------------------------------------------------------------|------------------------------------------------------------------------|--------------------------------------|-------------------------------------------|---------------------------|----------------------------|---------------------------------|
| Searching: Dis                                                                 | overy Service for Dhurakijpundit Univ<br>ies O DPU and other libraries |                                      |                                           |                           |                            | Dhurakijpundit                  |
| CRYPTC                                                                         | NOT (LN cat05085a OR LN cat00943a C                                    | ield (optional) - Search             |                                           |                           |                            |                                 |
| AND -                                                                          | Select a F                                                             | ield (optional) - <u>Clear</u> ?     |                                           |                           |                            |                                 |
| AND -                                                                          | Select a F                                                             | ield (optional) -                    |                                           |                           |                            |                                 |
| Basic Search                                                                   | Advanced Search Search History                                         |                                      |                                           |                           |                            |                                 |
| fine Results                                                                   | Search Results: 1 - 30 of 87,953                                       |                                      |                                           |                           | Relevance ▼ Page Options ▼ | Newswires >                     |
| rent Search                                                                    | 1. Hitting Crypto's Next Curveball.                                    |                                      |                                           |                           |                            | Related Images →                |
| <b>ms:</b><br>YPTO NOT (LN<br>)55085a OR LN<br>)0943a OR LN<br>)0559a OR LN ca | By: MASHAYEKHI, REY. Fortune. Aug/Sep2                                 | 021, Vol. 184 Issue 1, p84-87. 4p. : | lor Photographs. , Database: Business Sou | rce Ultimate              |                            | Ask A librarian 🗸<br>Need help? |
| externation of the articles                                                    |                                                                        |                                      |                                           |                           |                            | LIBRARIAN<br>is<br>OFFLINE      |
| It is a the attractes                                                          | 2. THE THREATS TO NATIONAL SECU<br>MARKET: LEGAL ASPECT.               | RITY OF UKRAINE AN                   | POLAND INASSISTING TO T                   | THE DEVELOPMENT OF THE CR | YPTO-ASSET                 |                                 |
|                                                                                | ผลการสืบดับอะปราก                                                      | กให้ก่านเสี                          | 10                                        |                           |                            | 1                               |

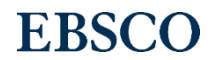

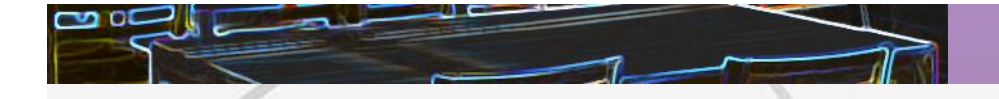

#### Choose how to sign in

1) Login by DPU Google Account Sign in at Dhurakij Pundit University

2) Login by DPU MS 365 Account Sign in at Dhurakij Pundit University

3) Login by DPU Library Member Account Login by DPU Library Member Account Sign in เข้าใช้งานด้วย
 Username & Password
 ที่เข้า email ของมหาวิทยาลัย
 (@dpu.ac.th)

Sign in เข้าใช้งานด้วย
 Username & Password
 ที่ทางห้องสมุดสร้างให้โดยเฉพาะ

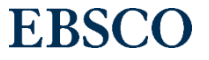

**DPU** Library

DHURAKIJ PUNDIT UNIVERSIT มหาวิทยาลัยธุรกิจบัณฑิตย์

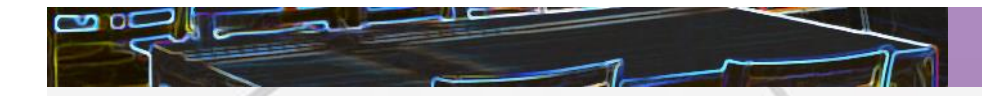

## 1. ลงชื่อเข้าใช้ผ่านหน้าเว็บไซต์ห้องสมุด (แบบที่ 2)

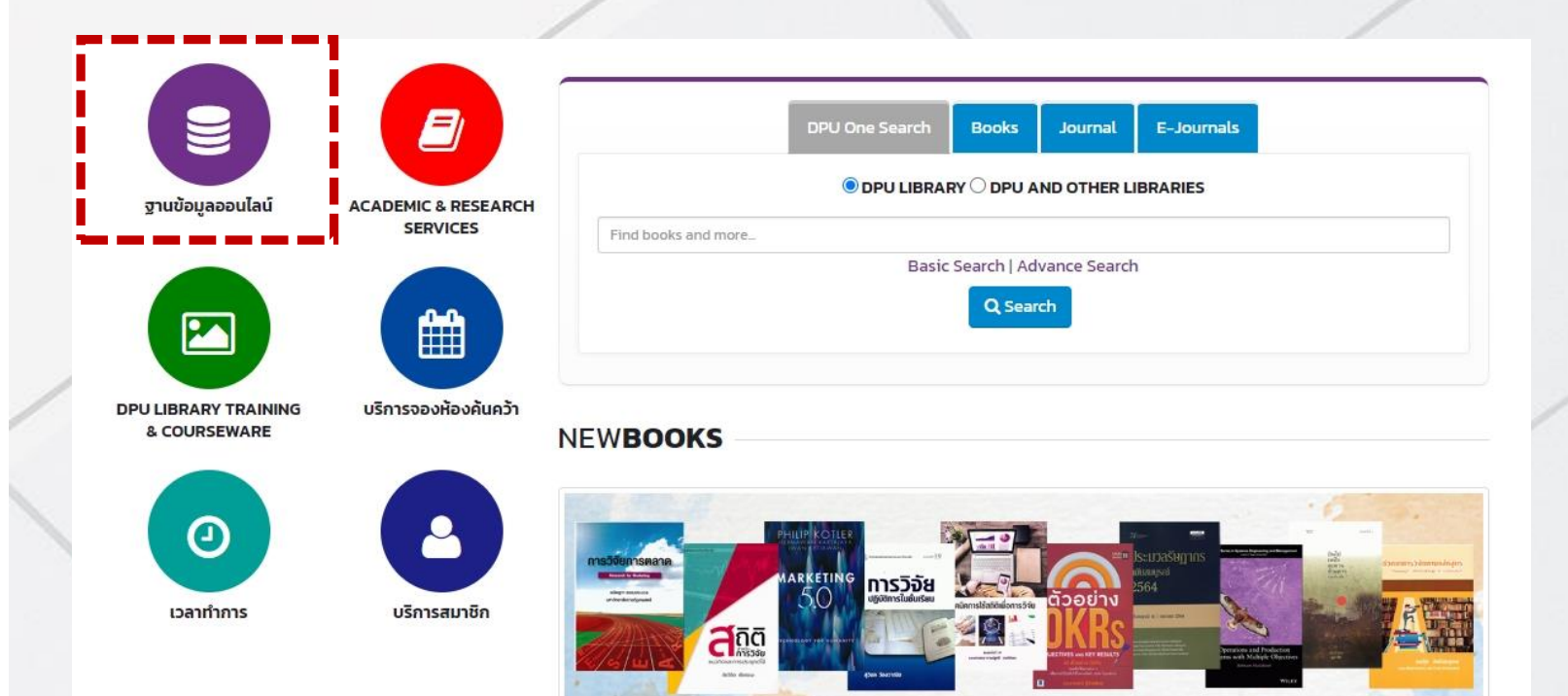

ที่หน้าแรกของเว็บไซต์ห้องสมุด

https://lib.dpu.ac.th/

ให้เลือกฐานข้อมูลออนไลน์

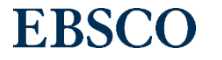

**DPU** Library

อHURAKIJ PUNDIT UNIVERSITY มหาวิทยาลัยธุรกิจบัณฑิตย์

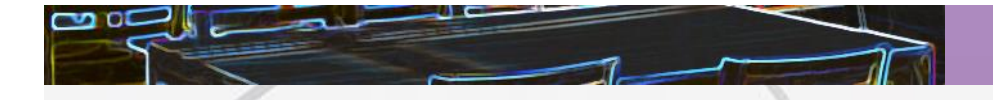

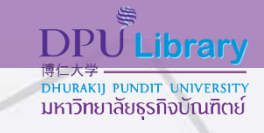

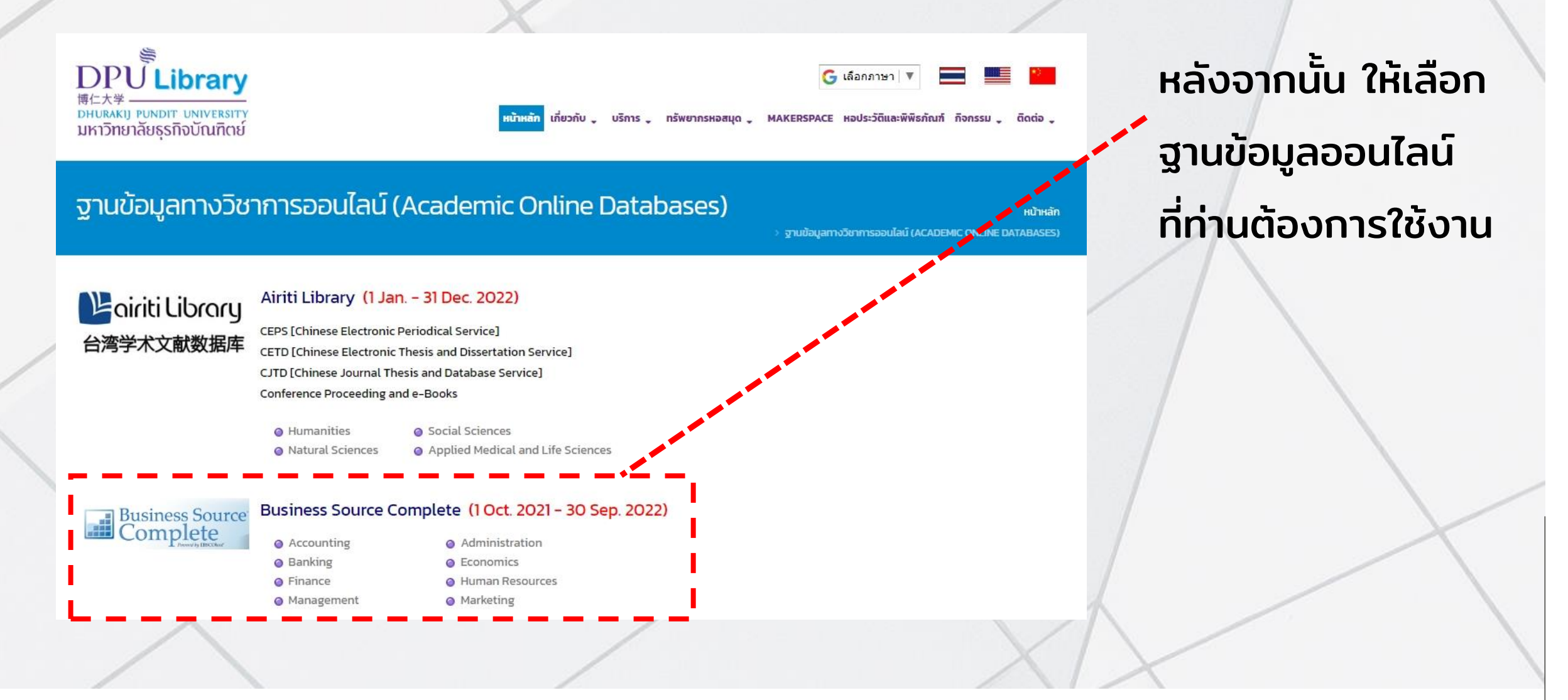

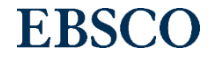

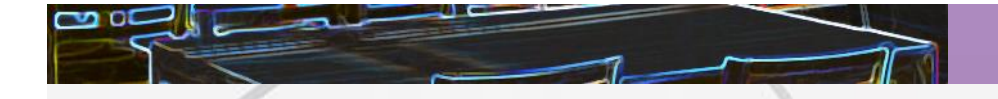

#### Choose how to sign in

1) Login by DPU Google Account Sign in at Dhurakij Pundit University

2) Login by DPU MS 365 Account Sign in at Dhurakij Pundit University

3) Login by DPU Library Member Account Login by DPU Library Member Account Sign in เข้าใช้งานด้วย
 Username & Password
 ที่เข้า email ของมหาวิทยาลัย
 (@dpu.ac.th)

2) Sign in เข้าใช้งานด้วย Username & Password ที่ทางห้องสมุดสร้างให้โดยเฉพาะ

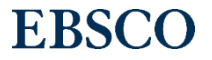

**DPU** Library

DHURAKIJ PUNDIT UNIVERSIT มหาวิทยาลัยธุรกิจบัณฑิตย์

## 2. ลงชื่อเข้าใช้ผ่านเว็บไซต์ของสำนักพิมพ์

ตัวอย่าง: Emerald (<u>https://www.emerald.com/insight/</u>)

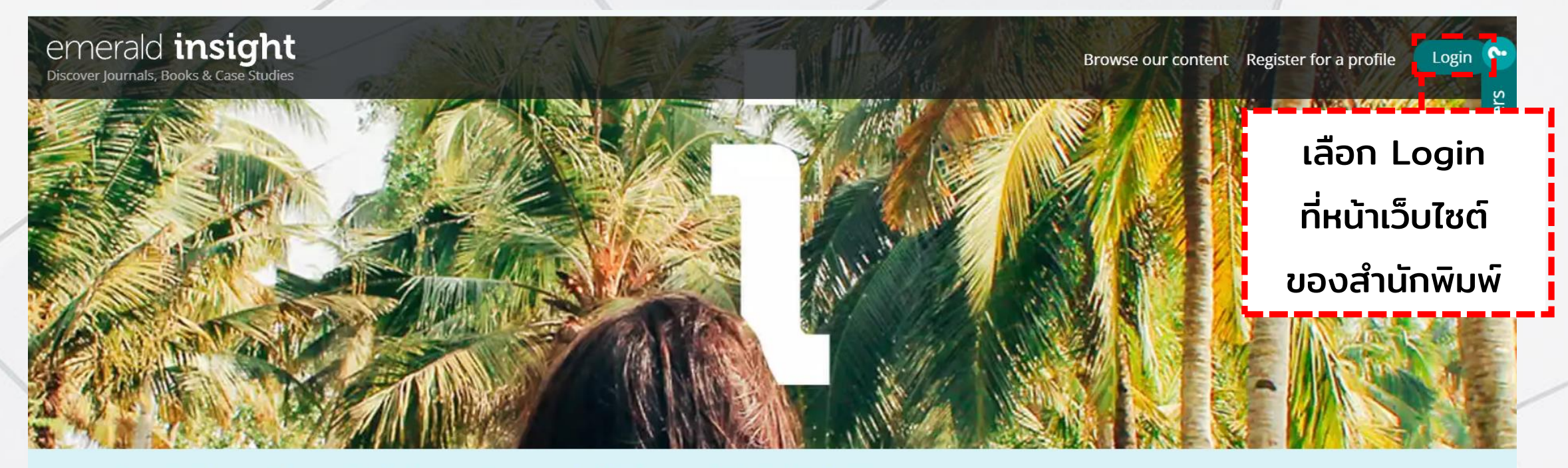

We are using cookies to give you the best experience on our website, but you are free to manage these at any time. To continue with our standard settings click "Accept". To find out more and manage your cookies, click "Manage cookies".

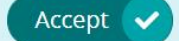

Manage cookies

×

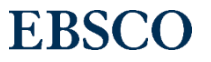

## 2. ลงชื่อเข้าใช้ผ่านเว็บไซต์ของสำนักพิมพ์

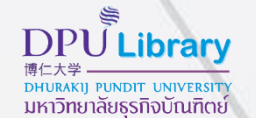

#### ตัวอย่าง: Emerald (<u>https://www.emerald.com/insight/</u>)

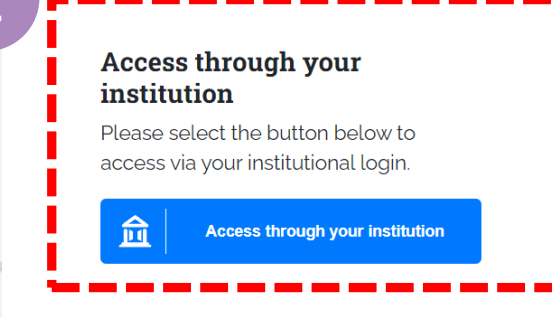

#### Login to your profile

Please select the button below to login with your profile details

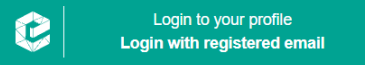

No profile? Register here

 Find Your Institution

 Your university, organization or company

 Intrakij

 Examples: Science Institute, Lee@uniedu. UCLA

 Image: Another Company

 Durakij Pundit University

 dpuac.th

 เลือกเมนู Sign in via your institution
 พิมพ์ Dhurakij Pundit University แล้ว เลือก

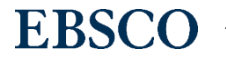

ตัวอย่าง: Emerald (<u>https://www.emerald.com/insight/</u>)

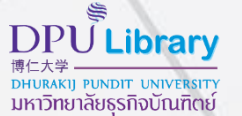

Sign in เข้าใช้งานด้วย
 Username & Password
 ที่เข้า email ของมหาวิทยาลัย
 (@dpu.ac.th)

З

2) Sign in เข้าใช้งานด้วย Username & Password ที่ทางห้องสมุดสร้างให้โดยเฉพาะ

#### Choose how to sign in

| 8  | <ol> <li>Login by DPU Google Account</li> <li>Sign in at Dhurakij Pundit University</li> </ol> | Ø |
|----|------------------------------------------------------------------------------------------------|---|
| 8  | 2) Login by DPU MS 365 Account<br>Sign in at Dhurakij Pundit University                        | Ø |
| Z, | 3) Login by DPU Library Member Account<br>Login by DPU Library Member Account                  | Ø |

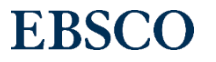

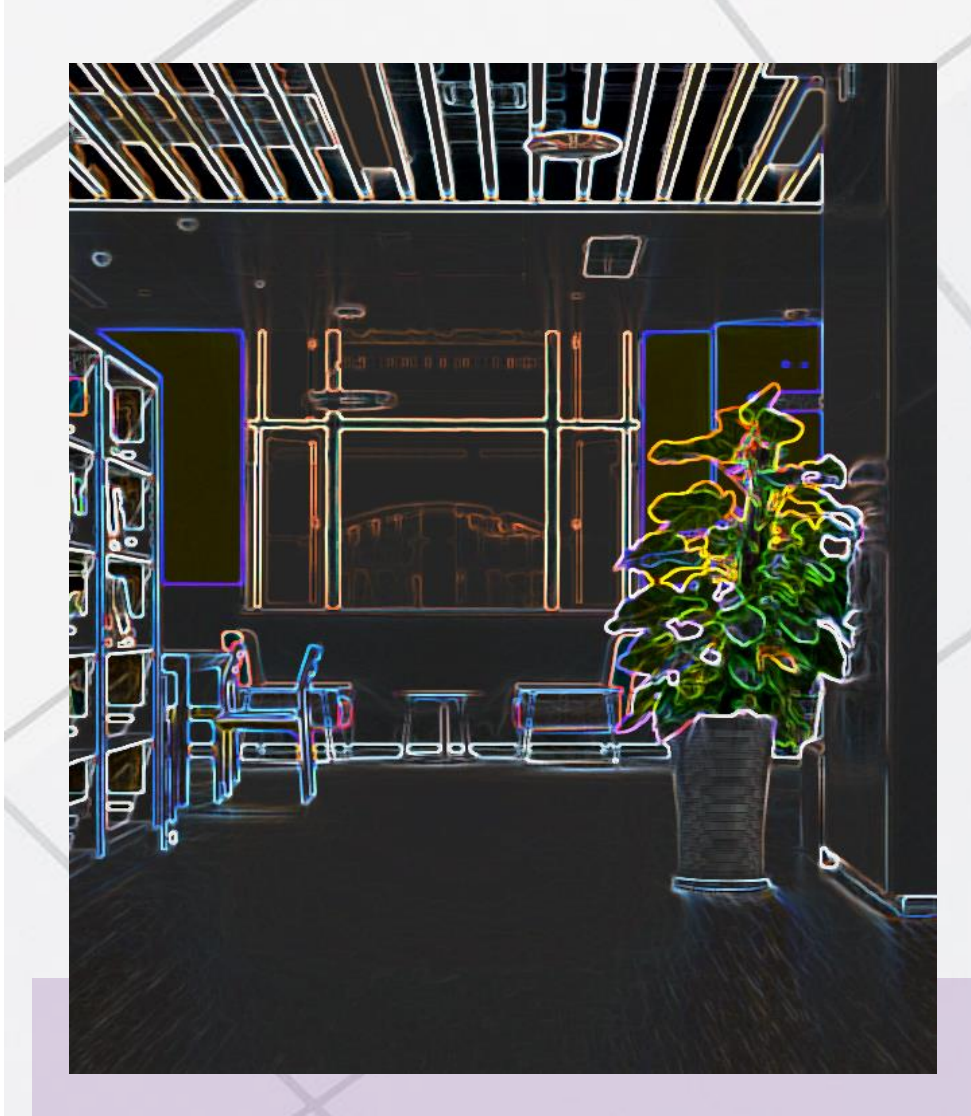

แจ้งปัญหาการเข้าใช้งาน หรือ สอบถามข้อมูลเพิ่มเติม

#### กรุณาติดต่อ: DPU Library

| Telephone:     | 0-2954-7300 ต่อ 403, 405 และ 416 |
|----------------|----------------------------------|
| Facebook:      | DPULibrary                       |
| Line Official: | @dpulibrary                      |
| Website:       | lib.dpu.ac.th                    |

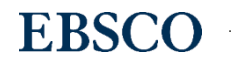

**DPU**Library

มหาวิทยาลัยธุรกิจบัณฑิตย์